## Steps to Access Hadoop and Spark Server machines

1. Set up the VPN by following the instructions available at https://web-int.u-

aizu.ac.jp/labs/istc/ipc/service/ains-vpn/vpn-e.html

- 2. Connect to VPN if you are accessing from outside of the university.
- 3. Open terminal in your Linux/Mac machine. Windows users are requested to open

command prompt.

4. Type "ssh hadoopuser@163.143.87.199" and press Enter button

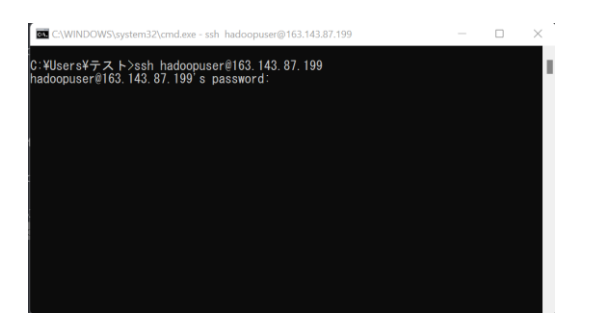

- 5. Type the password "hadoopmaster" and press Enter button.
- 6. Successful login into the remote server will show the below screen.

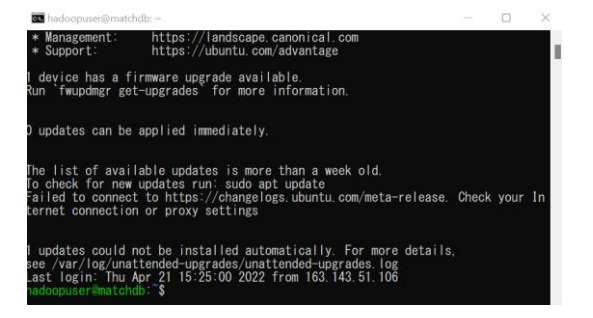

7. Create a directory with your studentID by executing the following command:

hdfs dfs -mkdir /user/studentID

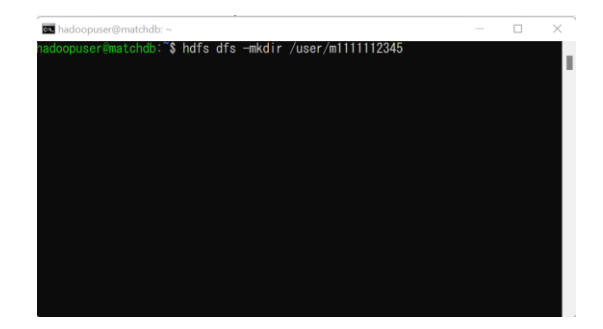

- 8. Use the above created folder for storing and deleting your files.
- 9. Copy a file from the local machine into Hadoop file system by executing the following

## command:

hdfs dfs -put transactional\_T10I4D100K.csv /user/d8222110/

| 🗖 🔤 hadoopuser@matchdb: ~                                                                                                    | —                           |                 | $\times$   |
|----------------------------------------------------------------------------------------------------|-----------------------------|-----------------|------------|
| hadoopuser@matchdb:`\$ hdfs dfs -put transactional_T1014D100K.csv /user/d822<br>2022-04-21 15:45:38,995 WARN util.NativeCodeLoader: Unable to load native-1<br>or your platform using builtin-java classes where applicable<br>2022-04-21 15:45:39,998 INFO sasl.SaslDataTransferClient: SASL encryption f<br>alHostTrusted = false, remoteHostTrusted = false<br>hadoopuser@matchdb:`\$ | 22110/<br>nadoop<br>trust c | librar<br>heck: | y f<br>loc |
|                                                                                                    |                             |                 |            |
|                                                                                                    |                             |                 |            |
|                                                                                                    |                             |                 |            |

10. Practice Hadoop commands by referring to the cheat code provided at

https://images.linoxide.com/hadoop-hdfs-commands-cheatsheet.pdf